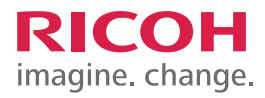

### TRAINING EXERCISE ENVELOPE PRINTING (SETUP & PRINTING — MP C3003/MP C3503/MP C4503/MP C5503/MP C6003)

#### STEP 1:

For the purpose of this demonstration, we will be using  $4\frac{1}{8} \times 9\frac{1}{2}$  envelopes loaded in Paper Tray 2.

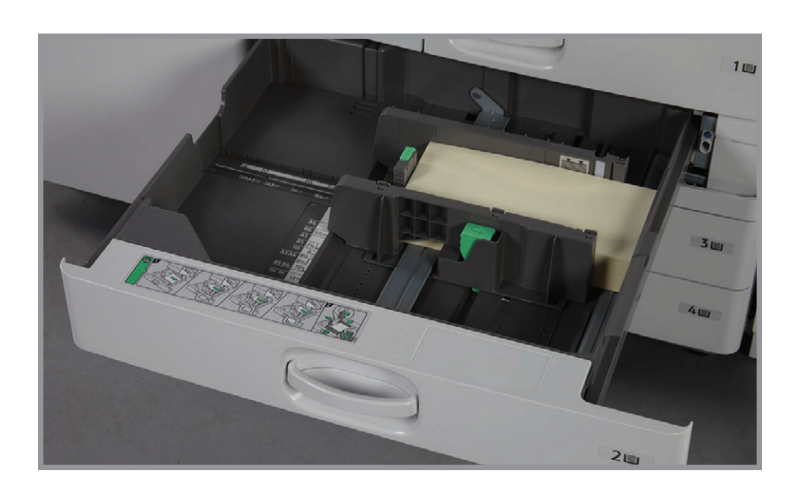

**STEP 2:** Press the User Tools/Counter key.

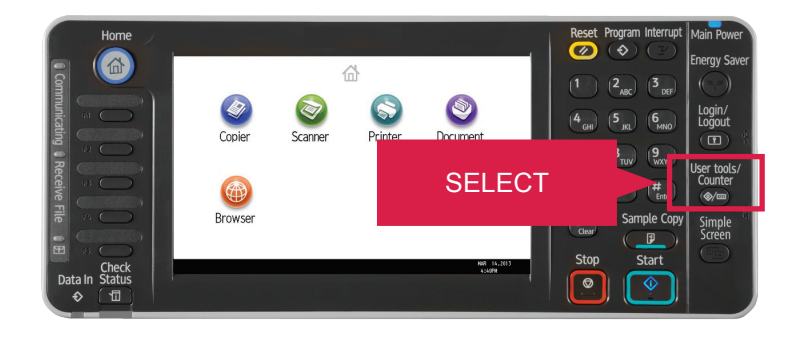

**STEP 3:** Select Tray Paper Settings.

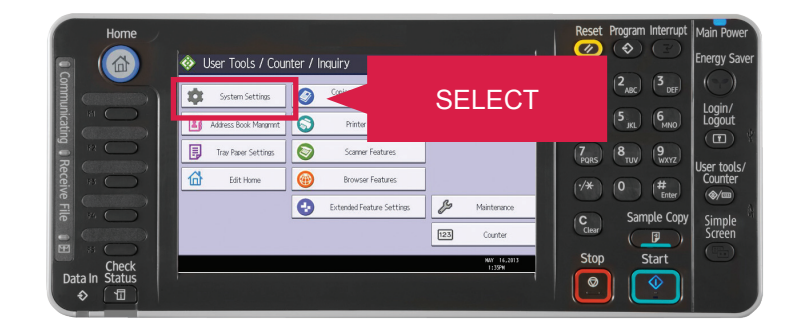

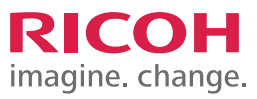

#### ENVELOPE PRINTING (SETUP & PRINTING - MP C3003/MP C3503/MP C4503/ MP C5503/MP C6003)

#### STEP 4:

Select Tray Paper Size: Tray 2.

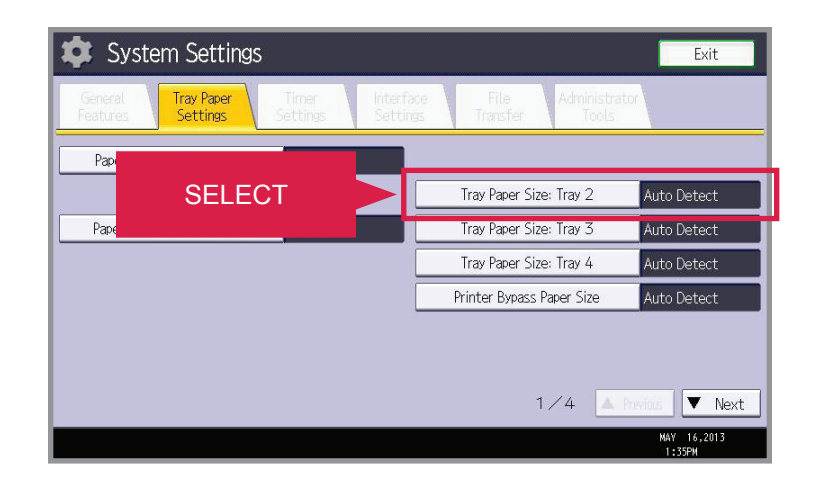

#### STEP 5:

Select the envelope size, and then press OK.

For the purpose of this demonstration, select the  $4\frac{1}{8} \times 9\frac{1}{2}$  landscape envelopes button and Select OK.

Note: Envelopes are only supported from the standard bypass tray and Tray 2 or the optional paper feed units. Envelopes are not supported through the large capacity trays.

| Tray Paper Size: Tray 2 |           |        | cel OK      |                 |
|-------------------------|-----------|--------|-------------|-----------------|
| Select item, then pres  | s [OK].   |        |             |                 |
| Auto Detect             | 12×18⊡    | 11×17@ | 11×15@      | SELECT          |
| 8½×14⊡                  | 8½×13⊡    | 8½×11  | 8½×11₽      |                 |
| 84×13⊡                  | 8 ×13 🕞   | 8×10   | 7%×10₺₽     | 74×1050         |
| 5½×8½⊡                  | 4%×%      | 4%×9½D | 3%×7½₽      | A3E2            |
|                         |           |        | 1/2 🚺       | Previous 🔽 Next |
| Ouston Sizo             | La look t | inch   | Channe Size |                 |

#### STEP 6:

Select Exit two times to exit User tools.

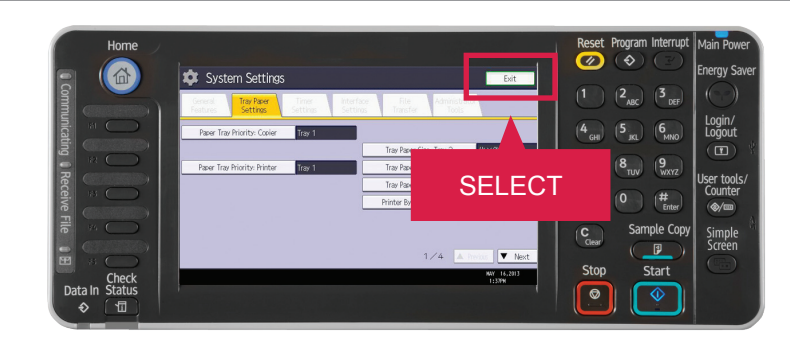

## CLICK **ZLEARN** training exercises

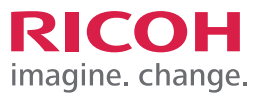

#### ENVELOPE PRINTING (SETUP & PRINTING - MP C3003/MP C3503/MP C4503/ MP C5503/MP C6003)

#### STEP 7:

You can print envelopes from many different PC applications. For the purpose of this demonstration, we will be printing from Microsoft Word.

In Microsoft Word, Select Envelopes under Mailings.

Note: The exact location of this feature may vary depending on the version of Microsoft Word and the operation system used.

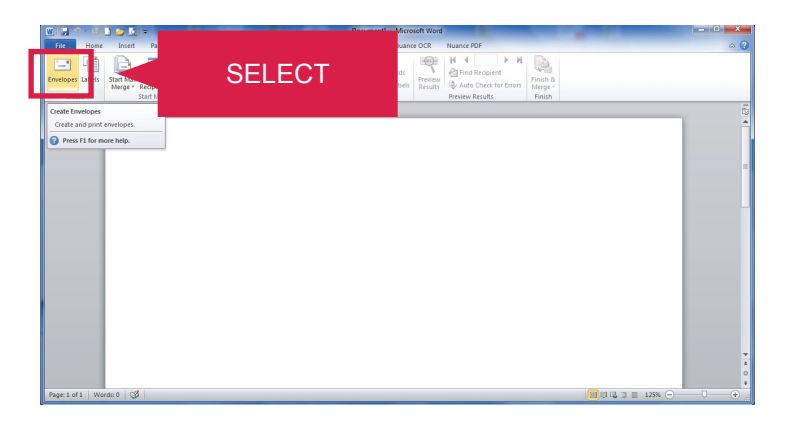

#### STEP 8:

Fill in the delivery and return addresses, and Select Options.

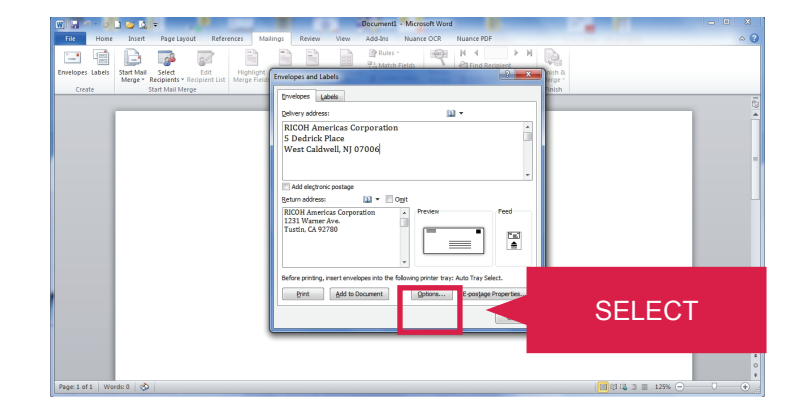

#### STEP 9:

Verify the settings for Feed method and Face up, and Select OK.

Note: The Feed From setting can either be left as Auto Tray Select, or you can specify Tray 2.

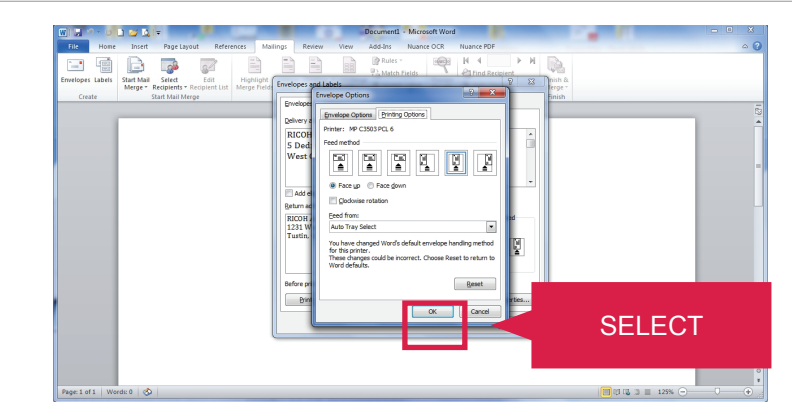

### CLICK **Z**LEARN training exercises

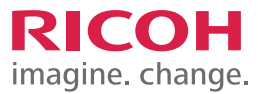

#### ENVELOPE PRINTING (SETUP & PRINTING - MP C3003/MP C3503/MP C4503/ MP C5503/MP C6003)

#### **STEP 10:** Select Print.

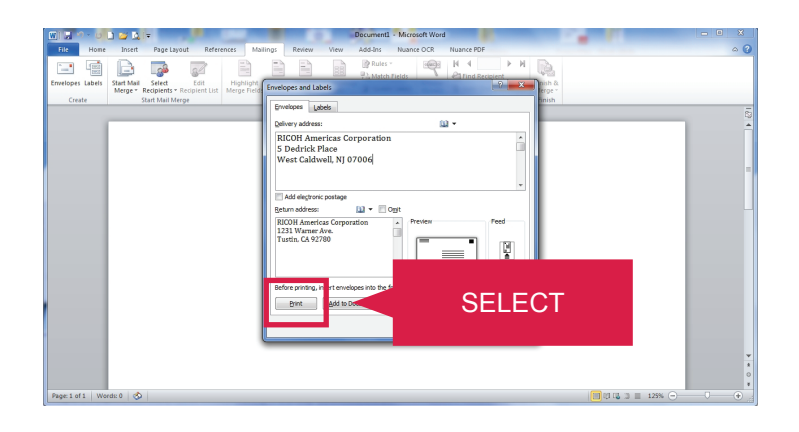

# **STEP 11:** JOB TASK COMPLETE.

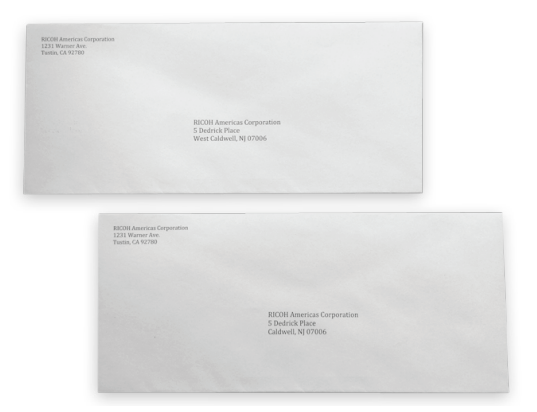